**Core Program** 

myNGconnect.com

# **Teacher User Manual**

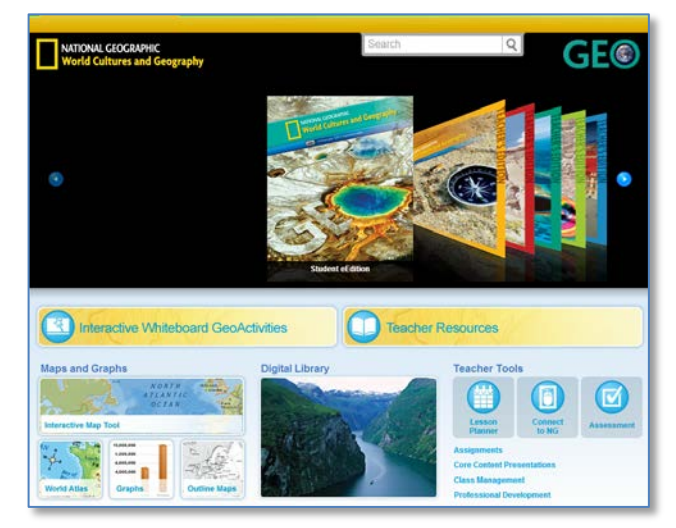

# **Table of Contents**

| Teacher & Student eEditions 2       |
|-------------------------------------|
| Resources                           |
| Accessing Resources                 |
| Digital Library                     |
| Teacher Resource Directory7         |
| Assessment Resource Directory7      |
| Maps and Graphs                     |
| Connect to NG                       |
| Global Search 10                    |
| Viewing and Downloading Resources11 |
| Lesson Planner                      |
| Assignments                         |
| Class Management                    |

# **Teacher & Student eEditions**

## About the eEditions

eEditions are electronic, online versions of the Teacher and Student textbooks.

To open an eEdition, select it from the carousel on the Teacher Homepage. You can access the carousel from anywhere in the site with the pull-down menu on the Home tab.

Within the eEditions, you can add notes, highlight content, and open media assets and resources.

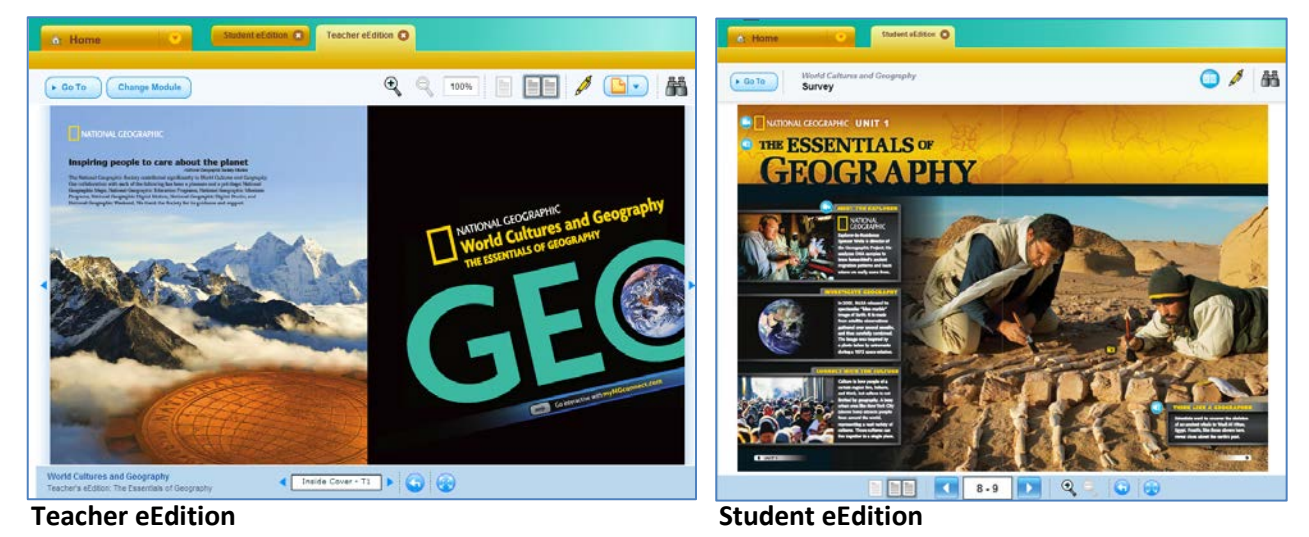

## Navigation

- Click local to view one page at a time.
- Click to view two pages at a time.
- Click 🔀 to enter full-screen mode (press escape to exit).
- Click **b** to view the next page.
- Click d to view the previous page.
- Click G to return to the previously viewed page.
- Click (> Go To) to select a page from a menu of contents.
- Click Change Module to open a different book (Teacher eEdition only).

# **Adding Notes**

- 1. Click 🕒 to add a new note (Teacher eEdition only). A pop-up displays.
- 2. Enter your text. Use the tools at the top to format and print the note.
  - a. Undo last action
  - b. Redo last action
  - c. Format text
  - d. Create a bulleted or numbered list
  - e. Add a hyperlink
  - f. Print note
- 3. When your note is complete, click 🥥. The note will display as an icon, 📩
- 4. To edit the contents of a note, double-click the note icon.
- To delete a note, double-click the note icon and click Delete.
   Click Delete again to confirm.

# **Adding Highlights**

- 1. To add a highlight, click 🥖 .
- 2. Click and drag your cursor across the area of the page you wish to highlight.
- 3. To remove a highlight, hover over the highlighted area with your mouse and click the x.

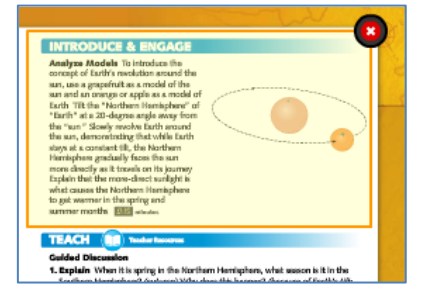

## Search

- 1. To search within an eEdition, click 🛅 .
- 2. In the search pop-up, enter a word or short phrase and click Search.
- A list of pages containing your search term will display below. Click a page number to open the eEdition page.
- 4. To close the search box, click the x.

© National Geographic Learning, Cengage Learning

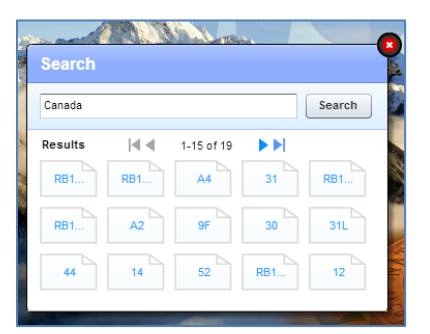

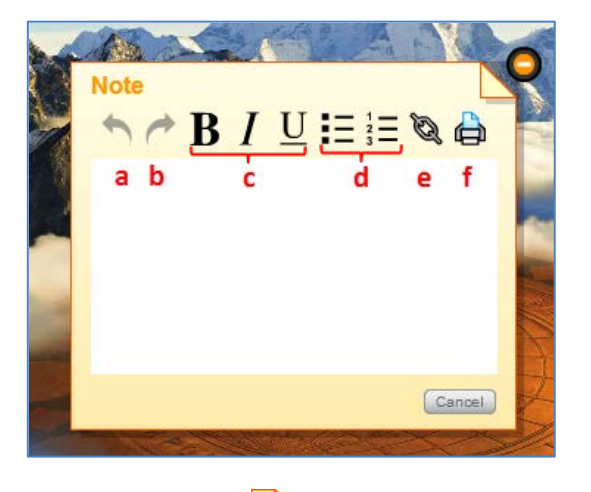

## **Teacher eEdition Resource Hotspots**

Links to resources are available throughout the Teacher eEdition. These are indicated by clickable "hotspots." When you mouse-over a hotspot, your arrow tooltip will change to a hand.

- **PDF Resources** opens the pictured PDF in a popup window.
- Core Content Presentations opens the teacher resources tab, where you can access core content presentations.
- Maps and Graphs opens the Maps and Graphs tab.
- Interactive Whiteboard opens the Interactive Whiteboard GeoActivities tab.
- **Digital Library** opens the Digital Library tab.
- **Connect to NG** –opens the Connect to NG tab.
- Interactive Map Tool- click this hotspot to open the Interactive Map Tool in a pop-up window.
- **GeoJournal** click this hotspot to open the GeoJournal PDF in a pop-up window.

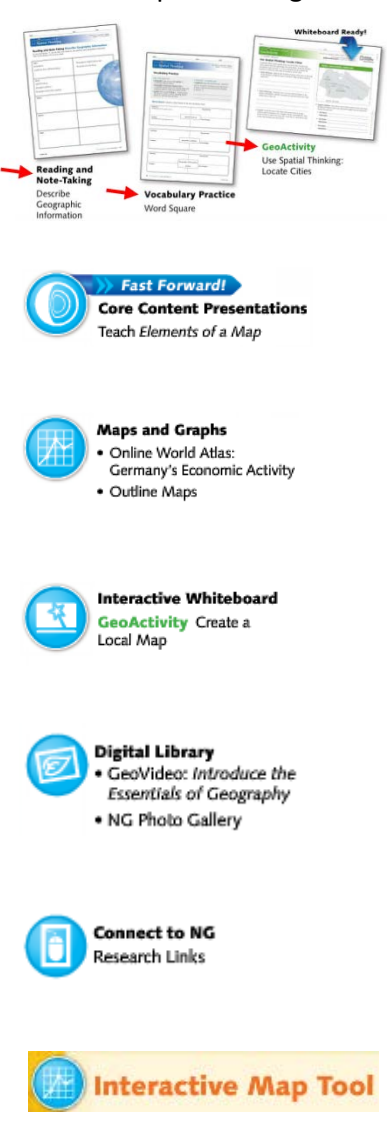

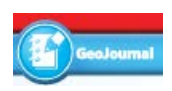

# **Student eEdition Media Assets**

### **Modified Text**

English language learners and struggling readers can read a simplified version of the text. To view modified text,

- 1. Click 💷 in the upper right corner.
- 2. Click next to a selected paragraph. A pop-up displays with modified text. To navigate within the pop-up,
  - click and drag the pop-up to move it to a different part of the screen.
  - click the arrow icon at the top of the pop-up to move it to the top of the screen.
  - click Next to view the next paragraph of modified text on the page or 2-page spread. Click previous to see the modified text for the previous paragraph.

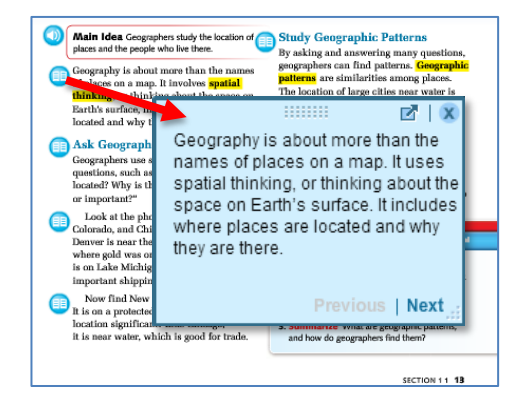

### **Playing Audio**

Read Aloud audio is available for all main Student eEdition text and selected maps, charts, graphs, and infographics. To play the audio,

- 1. Click () to start the audio for the text or resource. To adjust the sound level, use the volume control on your computer.
- 2. Click the icon again to stop the audio.

### **Playing Video**

- 1. To play video, click . The video will open in a pop-up window and begin to play automatically.
- 2. Use the video player controls to pause, jump, and adjust volume and other video settings.
  - a. Click pause to stop the video.
  - b. Move the slider to play the video from another spot.
  - c. Click Captions On or Captions Off to show or hide captions.
  - d. Click the full-screen icon to expand the video. Press escape to exit full-screen mode.
  - e. Click the speaker icon to mute or unmute the volume.
  - f. Move the volume bar to raise or lower the volume.

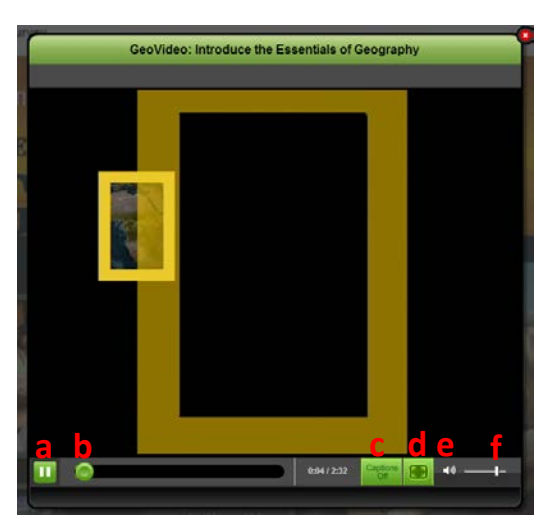

# Resources

### **About Resources**

Images, Videos, PDFs, and PowerPoint presentations are available through myNGconnect to aid your instruction. You can access these resources through directories and tools, which are linked to the Teacher Homepage. They include: Digital Library, Teacher Resource Directory, Assessment Resource Directory, and Maps and Graphs. You can also use Global Search to find resources.

## **Accessing Resources**

### **Digital Library**

The Digital Library allows you to browse for GeoVideos, explorer video clips, National Geographic photos, maps, graphs, charts, visual vocabulary images, and music.

- To access the Digital Library, click the button on the homepage. Or, select Digital Library from the pull-down menu under the Home tab from anywhere within myNGconnect.
- 2. Enter your term(s) in the Search field and click Go. Your search results will display on the right side of the screen.

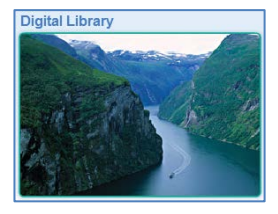

- 3. To narrow your search, or search without a search term, make one or more selections from the filter pull-downs on the left side of the screen. Then, click Go.
- 4. Click a thumbnail image to open the resource details screen. See *Viewing and Downloading Resources* below for the functionality associated with this screen.
- 5. Click **4** Back to Search Results to return to the results list.

| Digital Library                                                            |            |                                                                                     |             |                                                         |   |                                                                                                    |          |                                                                                      |
|----------------------------------------------------------------------------|------------|-------------------------------------------------------------------------------------|-------------|---------------------------------------------------------|---|----------------------------------------------------------------------------------------------------|----------|--------------------------------------------------------------------------------------|
| You searched for:<br>Atlantic Ocean                                        | Search Res | ults: 32 Items                                                                      | Found - Vie | wing Page 1/2                                           | 2 |                                                                                                    | Previous | Next ►                                                                               |
| Search Digital Library                                                     |            |                                                                                     |             |                                                         |   |                                                                                                    |          |                                                                                      |
| Atlantic Ocean Go                                                          |            | Explorer Video<br>Clip: Explorer-in-<br>Residence Sylvia<br>Earle,<br>Oceanographer |             | Kiritimati Atoll in<br>the Pacific<br>Ocean             |   | An ocean wave<br>breaks offshore<br>Easter Island,<br>Chile                                                |          | Park overlooking<br>Pacific Ocean,<br>Lima, Peru in<br>distance                      |
| Narrow Your Search                                                         |            |                                                                                     |             |                                                         |   |                                                                                                    |          |                                                                                      |
| Resource Type       All Resource Types       Select a Unit       All Units |            | Map of Kingman<br>Reef in the<br>Pacific Ocean                                      |             | Scuba diver in<br>the Cocos<br>Islands, Indian<br>Ocean |   | King penguins<br>and southern<br>elephant seal<br>pups on South<br>Georgia Island                          | 120      | Southern<br>elephant seal<br>pups and king<br>penguins on<br>South Georgia<br>Island |
| Select a Chapter All Chapters  Select a Lesson Select a Lesson  Go         |            | Surfer, Arpoador<br>Beach, Rio de<br>Janeiro, Brazil                                |             | Satellite image<br>of the Iberian<br>Peninsula          | 1 | Dr. Sylvie Earle,<br>Padre Island<br>National<br>Seashore, Texas                                           | a the    | Philippine island<br>surrounded by<br>ocean                                          |
|                                                                            |            | South America<br>Ocean Currents                                                     |             | Hurricane over<br>the ocean                             |   | Explorer Video<br>Clip: 2006<br>Emerging<br>Explorer Katy<br>Croff Bell,<br>Archeological<br>Oreanonranher | A        | A surfer rides a<br>wave at Piha<br>Beach, Audkland<br>New Zealand                   |

### **Teacher Resource Directory**

The teacher resource directory allows you to browse for chapter and program-level resources. You can access charts and infographics, core content presentations, resource bank PDFs, and more. To access Teacher Resources,

 Click the Teacher Resources button on the Teacher Homepage, or select Teacher Resources from the pull-down menu under the Home tab from anywhere within myNGconnect.

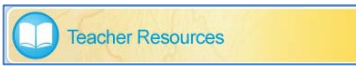

- Select a chapter or program-level resource type from the menu on the left side of the screen.
- A table of resources will display. To open a resource page, click its row.

| Survey                                                         | 🖸 🛄 Tea              | cher Resources                                |         |
|----------------------------------------------------------------|----------------------|-----------------------------------------------|---------|
| ▼ Unit 1                                                       | Unit 1 > Chapter 1 > | GeoActivities                                 |         |
| Chapter 1 Charts and Infographics Course Contrast Descriptions | Teacher Reso         | ource List                                    |         |
| GeoActivities                                                  | Resource Type        | Title                                         | User    |
| Guided Writing                                                 | GeoActivities        | 1.1 Use Spatial Thinking: Locate Cities       | Teacher |
| Reading and Note-Taking                                        | GeoActivities        | 1.2 Categorize Photographs by Theme           | Teacher |
| Review and Assessment                                          | GeoActivities        | 1.3 Map World Regions                         | Teacher |
| Section Quizzes                                                | GeoActivities        | 2.1 Create a Local Map                        | Teacher |
| Section Quizzes (Spanish)                                      | GeoActivities        | 2.2 Use Different Maps for Different Purposes | Teacher |
| Standardized Test Practice                                     | GeoActivities        | 2.3 Compare Maps                              | Teacher |
| Vocabulary Practice                                            | GeoActivities        | 2.4 Match Map Projections                     | Teacher |
| Chapter 2                                                      | GeoActivities        | 2.5 Use Maps to Infer Geographic Patterns     | Teacher |
| Unit 2                                                         |                      |                                               |         |
| Unit 3                                                         |                      |                                               |         |
| Unit 4                                                         |                      |                                               |         |

### **Assessment Resource Directory**

The Assessment Resources Directory allows you to browse for PDFs of material from the Assessment Handbook.

 To access the Assessment Resources Directory, click the Assessment button under Teacher Tools in the bottom right corner of the Homepage. Or, select Assessment from the pull-down menu under the Home tab from anywhere within myNGconnect.

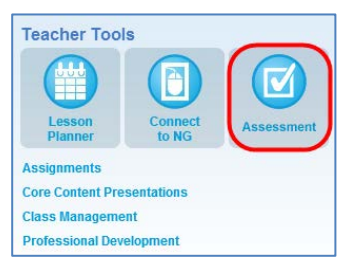

- 2. Select a unit from the menu on the left side of the screen.
- A table of resources will display. To open a resource page, click its row.

| See Assessment for: | Assessme                   | ent                                            | Last    |
|---------------------|----------------------------|------------------------------------------------|---------|
| Unit 1 🕨 🕨          | Unit 1                     |                                                |         |
| Unit 2              |                            |                                                |         |
| Unit 3              | Assessment List            |                                                |         |
| Unit 4              |                            |                                                |         |
| Unit 5              | Resource Type              | Title                                          | User    |
| Unit 6              | Standardized Test Practice | Chapter 1 Section 1 Standardized Test Practice | Teacher |
| Unit 7              | Standardized Test Practice | Chapter 1 Section 2 Standardized Test Practice | Teacher |
| Unit 8              | Section Quizzes            | Chapter 1 Section 1 Quiz                       | Teacher |
| Unit 9              | Section Quizzes            | Chapter 1 Section 2 Quiz                       | Teacher |
| Unit 10             | Section Quizzes            | Chapter 1 Spanish Section Quizzes              | Teacher |
| Unit 11             | Formal Assessment          | Chapter 1 Test A                               | Teacher |
| Unit 12             | Formal Assessment          | Chapter 1 Test B                               | Teacher |
| Rubrics             | Formal Assessment          | Chapter 1 Spanish Tests A and B                | Teacher |

### **Maps and Graphs**

The Maps and Graphs section provides access to the Interactive Map Tool and to Online World Atlas images, graphs, and outline maps.

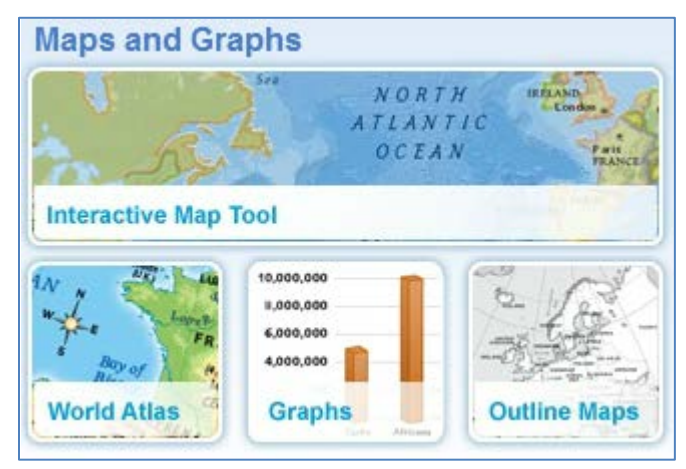

- Click the Interactive Map Tool button to open the tool in a new browser window. For help using this tool, click the question mark in the top right corner of the screen.
- To open the Maps and Graphs Directory, click the World Atlas, Graphs, or Outline Maps button on the homepage. Or, select Maps and Graphs from the pull-down menu under the Home tab from anywhere within myNGconnect.
  - 1. Select a Resource Type from the menu on the left side of the screen. (The Interactive Map Tool is also linked to the resource menus.)
  - 2. For Online World Atlas and Graphs resources, select a unit. A table will display on the right side of the screen. Click a resource link to open the map image in a new browser tab.

| ee Maps and Graphs for:<br>Survey | • M          | aps and Graphs                  | THERAST                              |  |  |  |
|-----------------------------------|--------------|---------------------------------|--------------------------------------|--|--|--|
| Online World Atlas                | Graphs > Uni | 12                              |                                      |  |  |  |
| Graphs                            |              |                                 |                                      |  |  |  |
| Unit 1                            | Graphs       | Graphs                          |                                      |  |  |  |
| Unit 2                            | >>           |                                 |                                      |  |  |  |
| Unit 3                            | Chapter      | Lesson                          | Graph                                |  |  |  |
| Unit 4                            | 4            | 2.2 The Impact of Globalization | Mexico's GDP                         |  |  |  |
| Unit 5                            | 4            | 2.3 Reaching Toward Democracy   | Literacy Rates in Mexico (1950-2008) |  |  |  |
| Unit 6                            | 4            | Compare Across Regions          | U.S. Military Naturalizations        |  |  |  |
| Unit 7                            | 4            | Compare Across Regions          | U.S. Naturalizations                 |  |  |  |
| Unit 8                            |              |                                 |                                      |  |  |  |
| Unit 9                            |              |                                 |                                      |  |  |  |
| Unit 10                           |              |                                 |                                      |  |  |  |
| Unit 11                           |              |                                 |                                      |  |  |  |
| Unit 12                           |              |                                 |                                      |  |  |  |
| Interactive Map Tool              |              |                                 |                                      |  |  |  |
| Outline Maps                      |              |                                 |                                      |  |  |  |

For Outline Maps, select a region. A table will display on the right side of the screen. Click a resource link. The Outline Map tool will open in a new browser tab. For help using this tool, click the question mark in the top right corner of the screen.

### **Connect to NG**

Connect to NG provides a portal to National Geographic explorer interviews, the World Almanac, current events, the GeoBee Quiz, ePals Global Community, and research links.

- 1. To access Connect to NG, click the button under Teacher Tools on the homepage. Or, select Digital Library from the pull-down menu under the Home tab from anywhere within myNGconnect.
- 2. Select a resource type.

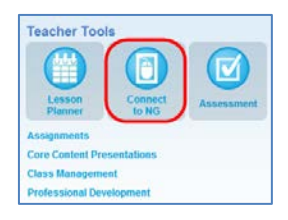

- To listen to an explorer interview, select a portrait from the slider. Then, click play.
- To view the World Almanac, select a region and a click the name of the appropriate country. Details about the country will open in a new browser window.
- To access current events, the GeoBee Quiz, or ePals, click a button at the bottom of the page. The resource will open in a new browser window.
- To access research links, click the button on the bottom of the screen. A table of links will display. Select a unit from the menu on the left. Then, click the appropriate link. The research link will open in a new browser window.

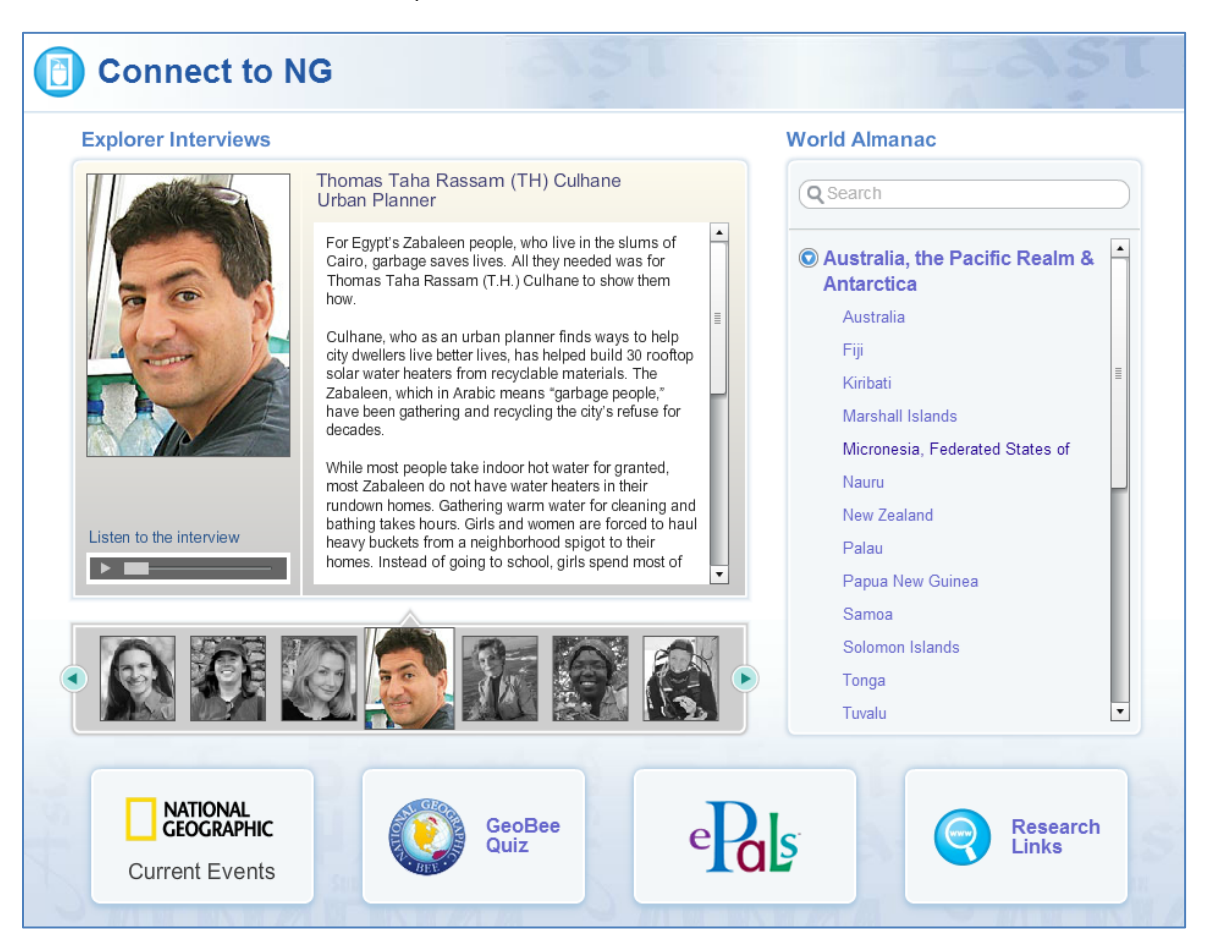

### **Global Search**

The Global Search allows users to search for learning resources in the system using keywords, resource types, or standards.

- Select "Global Search" from the pull-down menu under the Home tab from anywhere within myNGconnect.
- 2. Enter search terms in the text boxes.
- Select a resource type from the pull-down menu to filter your results.
- 4. Click Search
- 5. Your results will display in a table.
  - Click an arrow in the top right corner of the table to view additional results.
  - Choose an option from the pull-down menu to sort the table.
  - Click a column header to sort results.

| Simple Search                 |                    |
|-------------------------------|--------------------|
| Your Search Criteria          | South America      |
| Find resources that have      |                    |
| all these words:              | South America      |
| this exact wording or phrase: |                    |
| one or more of these words:   | or or              |
| But don't show resources that | Lhave              |
| any of these unwanted words:  |                    |
| (i) Resource Type:            | All Resource Types |
|                               |                    |
|                               | Search             |
|                               |                    |

| Search Results          |                                         | Sorti           | Relevancy v Resi                    | ilts 1 - 20 of 315   4 4 🕨 🕨     |
|-------------------------|-----------------------------------------|-----------------|-------------------------------------|----------------------------------|
| Resource type           | Title                                   | Unit            | Chapter                             | Lesson                           |
| SeoVideos               | GeoVideo: Introduce South America       | 4 South America | Unit Opener                         | *):                              |
| Online World Atlas      | Explorers in South America              | 4 South America | 7 Bouth America Geography & History | 2.4 The Spanish in South America |
| NG Photo Gallery        | Gold doll from an Inna burial site      | 4 South America | 7 South America Geography & History | 2.4 The Spanish in South America |
| NO Photo Gallery        | Spanish colonial coin, 1714             | 4 Bouth America | 7 South America Geography & History | 2.4 The Spanish in South America |
| NO Photo Gallery        | Gold Itama figurine, Peru               | 4 South America | 7 South America Geography & History | 2.4 The Spanish in South America |
| NO Photo Gallery        | Painting of gauchos in South America,   | 4 South America | 8 South America Today               | 2.2 The Parroas Economy          |
| NG Photo Gallery        | Picking shill pappers in Chile, South A | 4 South America | 7 South America Geography & History | 1.2 Life al Different Elevations |
| Promethean              | Graph Native Population Change in Peru  | 4 South America | 7 South America Geography & History | 2.4 The Spanish in South America |
| SMART                   | Graph Native Population Change in Peru  | 4 South America | 7 South America Geography & History | 2.4 The Spanish in South America |
| Charts and infographics | South American Attitude Zones           | 4 South America | 7. South America Geography & Hatory | •                                |
| Charta                  | South American Altitude Zones           | 4 South America | 7 South America Geography & History | 1.2 Life at Different Elevations |
| Online World Atlas      | South America Indigenous Languages      | 4 South America | 8 South America Today               | 1.2 Language Diversity           |
| Charts and Infographics | South America by the Numbers            | 4 South America | 7 South America Geography & History |                                  |
| Onlina World Atlas      | South Amarica Locator                   | 4 South America | 7 South America Geography & History | 83                               |
| Online World Attal      | South America Political                 | 4 South America | 7 South America Geography & History | Chapter Opener                   |
| Online World Adap       | South America Physical                  | 4 South America | 7 South America Geography & History | 1.1 Physical Geography           |
| Online World Atlas      | South America Climate                   | 4 South America | 7 South America Geography & History | 1.1 Physical Geography           |
| Online World Atlas      | South America Population Density        | 4 South America | 7 South America Geography & History | 1.2 Life at Different Elevations |
| Online World Atlas      | South America Resources                 | 4 South America | 7 South America Geography & History | 1.2 Life at Different Elevations |
| Online World Atas       | South America Wind Currents             | 4 South America | 7 South America Deography & History | 1.4 Cold and Waim Currents       |

- 6. To open a resource page, click its row in the results table.
- 7. Click **4** Back to Search Results to return to the results list. Or, click **4** Back to Search to return to the search dialog.

# **Viewing and Downloading Resources**

### PDFs

When you open a PDF resource page, an information screen will display.

- 1. To download the PDF, click Download The PDF will open in a new tab.
- Depending on your browser, click the save icon or right-click the PDF and click "Save as..." to save the PDF to your computer.

| 1.1 Use Spatial Thinking: Locate Cities | Add to<br>Assignments   |
|-----------------------------------------|-------------------------|
| Resource Type:                          | Add to Lesso<br>Planner |
| GeoActivities                           | Download                |
| User:                                   |                         |
| Teacher                                 |                         |
|                                         |                         |
|                                         |                         |
|                                         |                         |
|                                         |                         |
|                                         |                         |
|                                         |                         |

### **Core Content Presentations**

When you open a Core Content Presentation resource page, an information screen will display.

Note: Microsoft PowerPoint is required to view presentations.

- 1. To download the presentation, click Download .
- Depending on your browser, you may choose to open or save the file. Select Save to save the file to your computer.

| Core Content Presentation Instructions | Add to<br>Assignments    |
|----------------------------------------|--------------------------|
| Resource Type:                         | Add to Lesson<br>Planner |
| Core Content Presentation              | Download                 |
| User:                                  |                          |
| Teacher                                |                          |
|                                        |                          |
|                                        |                          |
|                                        |                          |
|                                        |                          |
|                                        |                          |
|                                        |                          |

#### Images

When you open an image resource page, a preview will display.

- Information about the image displays at the bottom of the page.
- To launch an image in a larger viewer, click Preview .
- To download an image, click Download
   The image will open in a new tab. If you are using a PC, Right-click the image. If you are using a Mac, hold the control button on your keyboard and click the image. Choose "Save image as..." from the menu.

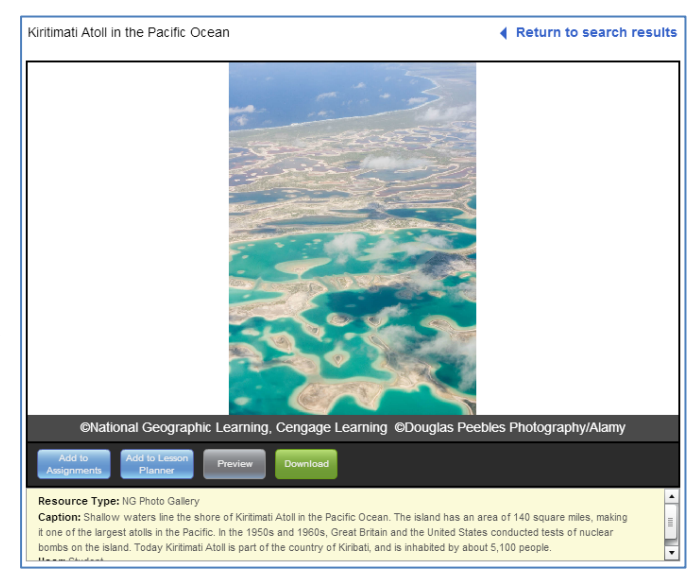

#### **Audio and Videos**

When you open an audio or video resource page, it will begin to play automatically.

- a. Click pause to stop the audio or video.
- b. Move the slider to play the audio or video from another spot.
- c. Click Captions On or Captions Off to show or hide captions (videos only).
- d. Click the full-screen icon to expand the audio or video. Press escape to exit full-screen mode.
- e. Click the speaker icon to mute or unmute the volume.
- f. Move the volume bar to raise or lower the volume.

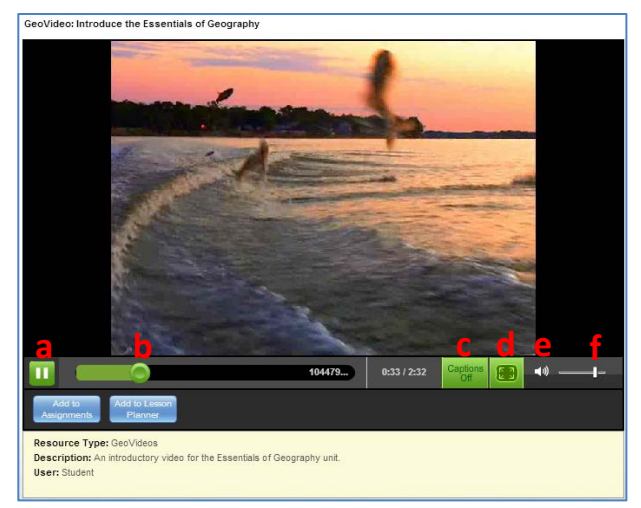

### Adding a Resource to the Lesson Planner

You can add resources to any custom activity in your lesson plan. Custom activities display in the Daily Planner with a star icon, 🌞. For instructions on how to use the Lesson Planner, see page 14.

- 1. Open the appropriate resource page and click
- 2. A pop-up will display. Choose a lesson plan from the pull-down menu in the upper right.
- Select the target custom activity from the results table. Or, click Create Custom Activity to add a new custom activity to the table.
- 4. Click Add to add the resource to your custom activity.

| Click "Add" to link this resource to a cu | stom activity. Or, select Create | Custom Activity.   |               |
|-------------------------------------------|----------------------------------|--------------------|---------------|
| 05/20/2013 - 05/24/2013                   | Create Custom Activity           | My Plans: Unit 1 C | Chapter 1 🛛 🔻 |
| My Custom Activities                      | Date                             |                    | Add Resource  |
| My Custom Activity                        | Wedn                             | esday May 22, 2013 | Add           |
|                                           |                                  |                    |               |
|                                           |                                  |                    |               |
|                                           |                                  |                    |               |
|                                           |                                  |                    |               |
|                                           |                                  |                    |               |
|                                           |                                  |                    |               |

# Adding a Resource to an Assignment

You can add resources to assignments for your students. For instructions on how to use assignments, see page XX.

- 1. Open the appropriate resource page and click Add to Assignments.
- 2. A pop-up will display with a list of assignments. Click an assignment title to add the resource to the assignment. Or, click Create Assignment to add the resource to a new assignment.
- 3. Click OK to confirm. The resource will be added as a link in your students' assignment.

| Add to Assignment                                                                                                    |            |                   |  |  |  |
|----------------------------------------------------------------------------------------------------|------------|-------------------|--|--|--|
| Instructions: Click an assignment title to add this resource.<br>Click the Create Assignment button to add a new assignment. |            |                   |  |  |  |
| 05/20/2013 - 05/24/2013 🕨 🎆                                                                                                  |            | Create Assignment |  |  |  |
| Assignment Title                                                                                                    | Start Date | Due Date          |  |  |  |
| Sample Assignment                                                                                                    | 05/06/2013 | 05/27/2013        |  |  |  |
|                                                                                                    |            |                   |  |  |  |
|                                                                                                    |            |                   |  |  |  |
|                                                                                                    |            |                   |  |  |  |
|                                                                                                    |            |                   |  |  |  |
|                                                                                                    |            |                   |  |  |  |
|                                                                                                    |            |                   |  |  |  |
|                                                                                                    |            |                   |  |  |  |
|                                                                                                    |            | Cancel            |  |  |  |
|                                                                                                    |            | Can               |  |  |  |

# **Lesson Planner**

## **About the Lesson Planner**

The Lesson Planner organizes instruction into activities. World Cultures and Geography activities have been preloaded into the planner. You can start with a premade plan and move activities as needed. Or, you can start with a blank plan. You can also schedule events, create custom activities, add notes for any day, and print your plan.

To open the lesson planner, click the link under Teacher Tools on the myNGconnect homepage. Or, select "Lesson Planner" from the pulldown menu under the Home tab from anywhere within myNGconnect.

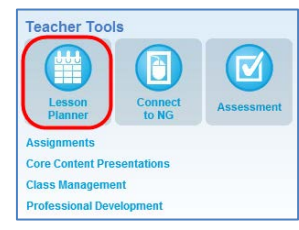

| my <mark>NG</mark> connect <sup>™</sup>                       | Test Teacher1   NGL Training                                    | g Demo School Q   Nat Geo Learni                       | ng Training   WCG - Survey     | ∣ ▼ (i)   Help   Sign out                  |
|---------------------------------------------------------------|-----------------------------------------------------------------|--------------------------------------------------------|--------------------------------|--------------------------------------------|
| A Home                                                        | Lesson Planner 🙁                                                |                                                        |                                |                                            |
|                                                               |                                                                 |                                                        |                                |                                            |
|                                                               |                                                                 |                                                        |                                |                                            |
| <ul> <li>05/20/2013 - 05/24/2013</li> </ul>                   | Create New                                                      | Lesson Plan My Plans: Sam                              | ple Plan 🛛 🔻 Actio             | ons: Select                                |
| MONDAY<br>05/20/2013 230 min.                                 | TUESDAY<br>05/21/2013 205 min.                                  | WEDNESDAY<br>05/22/2013 60 min.                        | THURSDAY<br>05/23/2013 0 min.  | FRIDAY<br>05/24/2013 0 min.                |
| × -                                                           | ×                                                               | ×                                                      |                                |                                            |
| 2.1 Trade Across<br>Continents<br>Introduce and Engage<br>153 | 2.3 Paths Toward<br>Independence<br>Introduce and Engage<br>157 | Chapter Review<br>Chapter Review<br>160-161<br>25 min. |                                |                                            |
| 15 mm.                                                        |                                                                 | ×                                                      |                                |                                            |
| 2.1 Trade Across                                              | 2.3 Paths Toward                                                | Chapter Review                                         |                                |                                            |
| Continents                                                    | Independence                                                    | Options                                                |                                |                                            |
| Teach                                                         | Teach                                                           | 161                                                    |                                |                                            |
| 155                                                           | 157                                                             | 35 min.                                                |                                |                                            |
| 20 min.                                                       | 10 min.                                                         |                                                        |                                |                                            |
| 2.1 Trade Across                                              | 2.3 Paths Toward                                                |                                                        |                                |                                            |
| Continents<br>Differentiate: Eaclish                          | Independence                                                    |                                                        |                                |                                            |
| Language Learners                                             | Language Learners                                               |                                                        |                                |                                            |
| 153                                                           | 157                                                             |                                                        |                                |                                            |
| 10 min.                                                       | 10 min.                                                         |                                                        |                                |                                            |
| ×                                                             | ×                                                               |                                                        |                                |                                            |
| 2.1 Trade Across                                              | 2.3 Paths Toward                                                |                                                        |                                |                                            |
| Continents                                                    | Independence                                                    |                                                        |                                |                                            |
| Differentiate: Gifted and                                     | Differentiate: Pre-AP                                           |                                                        |                                |                                            |
| 1 alented                                                     | 157                                                             |                                                        |                                |                                            |
| 100                                                           | 15 min.                                                         |                                                        |                                |                                            |
| 25 min.                                                       | ×                                                               |                                                        |                                |                                            |
| ×                                                             | 2.2. Paths Toward                                               |                                                        |                                |                                            |
| 2.1 Trade Across                                              | Independence                                                    |                                                        |                                |                                            |
| Continents                                                    | Active Options:                                                 |                                                        |                                |                                            |
| Active Options:                                               | GeoActivity                                                     |                                                        |                                |                                            |
|                                                               |                                                                 |                                                        |                                |                                            |
|                                                               | © National Geog                                                 | graphic Learning, Cengage Learning   Terms             | of Use & Privacy Policy NATION | N. GEOGRAPHIC World Cultures and Geography |

# Creating, Navigating, and Removing Lesson Plans

### Creating a new lesson plan

The World Cultures and Geography Lesson Planner offers a premade plan for each chapter of the textbook.

After selecting a premade plan, you can move, add, or delete activities to suit your needs. You can also start with a blank plan by selecting Build Your Own Plan.

To set up a new plan,

- 1. Click Create New Lesson Plan
- 2. In the pop-up, enter a plan name and select a start date by clicking the calendar icon. It's a good idea to include the unit and chapter number in your plan name.
- 3. Select your Unit and Chapter. Click Continue to go to the next screen.
- 4. Step 3 offers the choice of beginning with a premade plan or building a plan from scratch.
  - Selecting "build your own" will take you to a blank plan screen where you can begin adding activities.
  - Starting with a premade plan will take you Step 4. Choose Year-Long Plan. Then click Save.

| Create a New Lesson Plan                          |                                                |   |
|---------------------------------------------------|------------------------------------------------|---|
| 1. Name your plan and choose a start date.        |                                                |   |
| Lesson Plan Name: Chapter 1                       |                                                |   |
| Start Date: 05/27/2013                            |                                                |   |
| 2. Select your Unit and Chapter.                  |                                                |   |
| Unit                                              | Chapter                                        |   |
| <ul> <li>1 The Essentials of Geography</li> </ul> | <ul> <li>1 The Geographer's Toolbox</li> </ul> | • |
| 2 North America                                   | 2 Physical & Human Geography                   |   |
| 3 Central America & the Caribbean                 |                                                |   |
| 4 South America                                   |                                                | = |
| 5 Europe                                          |                                                |   |
| 6 Russia & the Eurasian Republics                 |                                                |   |
| 7 Sub-Saharan Africa                              |                                                |   |
| 8 Southwest Asia & North Africa                   |                                                | I |
| 9 South Asia                                      |                                                |   |
|                                                   |                                                | • |
|                                                   | Cancel Continue                                |   |

| If you choose this option, your calendar will<br>automatically oppulate with the activities of<br>the plan you select.<br>You can add or delete activities in a pre-<br>made plan. | If you select this option, you will add<br>activities to the calendar from the add<br>activities window. |
|----------------------------------------------------------------------------------------------------|----------------------------------------------------------------------------------------------------|
| Select this option                                                                                                    | <ul> <li>Select this option</li> </ul>                                                                   |

### **Navigating lesson plans**

Your plans are listed in the My Plans menu in the Lesson Planner toolbar. To open a different plan, click the My Plans pull-down menu and select the plan you wish to view.

Your plan will display by work week. Activities show in blocks for each day. A scrollbar may display for days with multiple activities. Total activity duration for the day displays in the weekday headers.

You can select a different week within the plan by clicking the forward or back arrows next to the date on the left side of the screen.

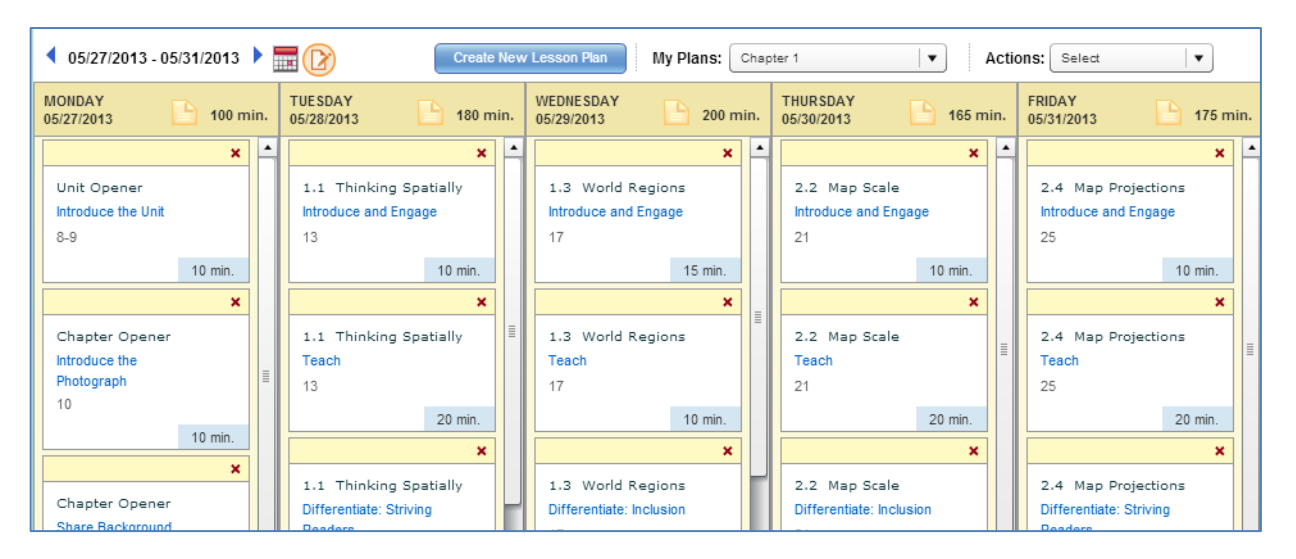

### Removing a lesson plan

- Select Remove Plans from the Actions pulldown menu. This will open the Remove Lesson Plans window with of list of your plans.
- 2. Select one or more plans that you would like to remove from the list.
- 3. Click Remove at the bottom of the window. A confirmation pop-up will prompt you to confirm removal.

| Remove Lesson Plans                                                                   |
|---------------------------------------------------------------------------------------|
| Select the plan(s) you would like to remove from your planner.<br>Then, click Remove. |
| Sample Plan                                                                           |
| ✓ Unit 1 Chapter 1                                                                    |
| Chapter 1                                                                             |
|                                                                                       |
|                                                                                       |
|                                                                                       |
|                                                                                       |
| Remove                                                                                |

## **Managing Events**

Events allow you to schedule non-teaching days for one or all of your plans. You can move activities forward by a day to accommodate an event, or remove them from your plan. Events display in blue on your plans.

### Scheduling an event

- 1. Select Manage Events from the Actions pulldown menu. This will display the My Events window.
- 2. Click the day in the calendar on which you would like to schedule an event.
- 3. Confirm the start date. If your event will last more than one day, select an end date.
- 4. Input your event's name.
- 5. Identify which plans should display the event, the current plan, all plans for the current class, or all plans for all of your classes.

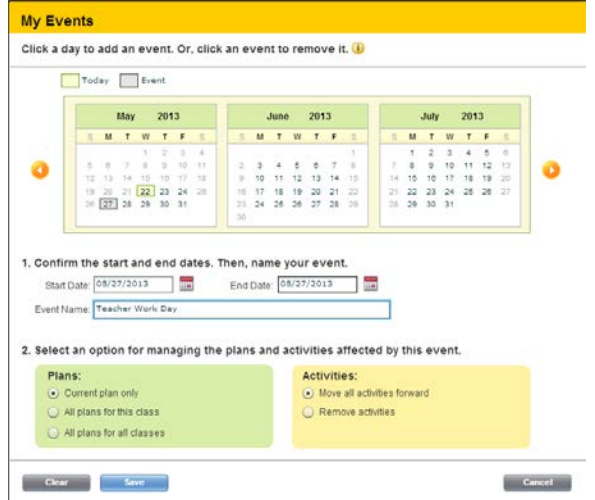

- 6. Identify whether you would like all activities moved ahead a day to accommodate the event. You can also choose to remove the activities scheduled for the day of the event.
- 7. Click Save. You can either add another event or click Cancel to close the My Events window.

#### **Removing a scheduled event**

- 1. Select Manage Events from the Actions pulldown menu. This will display the My Events window.
- 2. In the calendar, click the day of the event you would like to reschedule.
- 3. Identify whether you would like all activities moved back a day or left as is.
- 4. Click Remove. You can either add another event or click Cancel to close the My Events window.

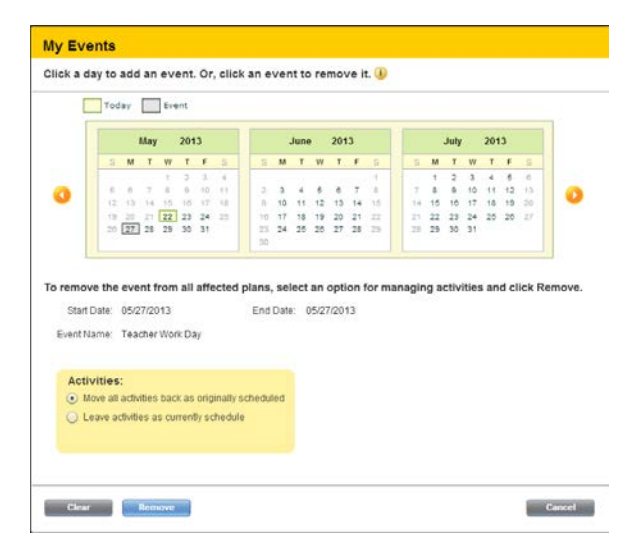

# Adding a Note

You can a note to any day of your plan. The note icon in the day header goes from light to dark when you add a note.

Notes include simple formatting tools such as bold, italics, numbered lists, and bulleted lists. You can also add a link to your note.

To begin, find the day for which you would like to add a note in the weekly view of your plan. Then,

- 1. Click the Note icon in the day's header.
- 2. Click inside the text box and input your note. Formatting icons will display as soon as the text box is activated. Click one of these icons to activate the formatting tool.
- 3. Click the orange circle in the upper right of the note to save and close.

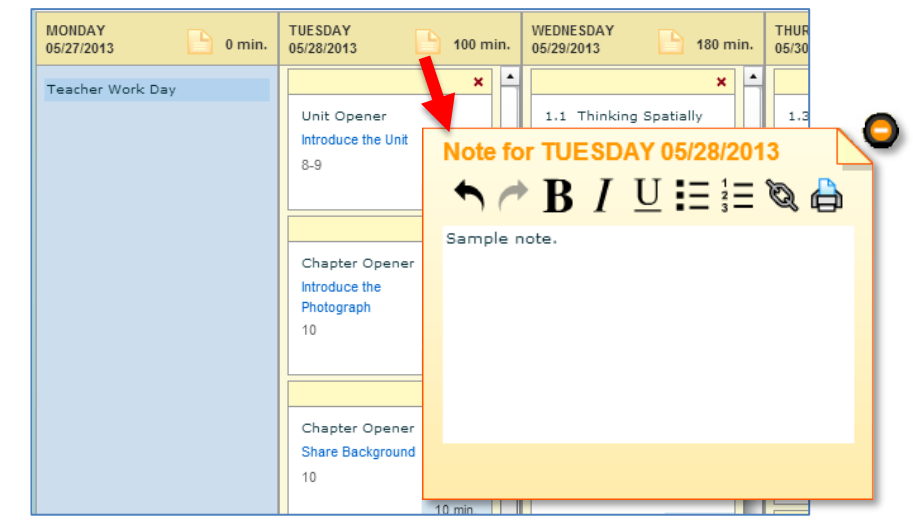

## **Managing Activities**

The lesson planner includes tools for adding, moving, and removing activities from any of your plans. Activities scheduled for days that have passed are locked.

#### Viewing activity details

To view the detail window for an activity, click its name in the weekly view. The detail window includes descriptive information and linked resources if available.

From the detail window, you can preview linked resources and print the activity information.

| Introduce and En   | gage                                                                   |
|--------------------|------------------------------------------------------------------------|
| Wednesday May 29   | , 2013 Change Date                                                     |
| Chapter Part:      | 1.1 Thinking Spatially                                                 |
| Description:       | GeoVideo and create sketch maps -<br>introduction to spatial thinking. |
| Duration:          | 10 min                                                                 |
| Teacher's Edition: | 13                                                                     |
| Resources          |                                                                        |
| GeoVideo: Introdu  | ice the Essentials of Geography                                        |
|                    |                                                                        |
|                    |                                                                        |
| Standards          |                                                                        |
|                    |                                                                        |
| Print              | Remove Close                                                           |

#### Moving an activity within the week

The drag and drop feature is the simplest way to move an activity to a different day in the same week.

- 1. Navigate to the weekly view of your plan. Put your mouse cursor over the activity, which you would like to move.
- 2. While your cursor displays an arrow, click and hold your left mouse button. Move your cursor to the desired location in the activity sequence for the target day. A black line will identify the activity's new position.
- 3. Release your mouse button. The screen will refresh with the activity in its new position.

| 05/27/2013 - 05/31/2013     1 |                                          | Create No | ew | Lesson Plan My Plans:                       | Cha  | pter 1      |
|-------------------------------|------------------------------------------|-----------|----|---------------------------------------------|------|-------------|
| MONDAY 05/27/2013 0 min.      | TUESDAY<br>05/28/2013                    | 100 min   |    | WEDNESDAY<br>05/29/2013 180                 | min. | ТН<br>05/   |
| Teacher Work Day              | Unit Opener<br>Introduce the Unit<br>8-9 | × 10 min  | -  | 1.1 Thinking Spatially Introduce and Engage | ×    | 1<br>  <br> |
|                               | Chapter Opener                           | ×         | ŀ  | Introduce the Unit                          | :    |             |
|                               | Introduce the<br>Photograph<br>10        |           |    | Teach 10 m<br>13                            | n.   | 1           |
|                               |                                          | 10 min.   |    | 20 mm.                                      | •    |             |
|                               | Chapter Opener<br>Share Background<br>10 |           |    | Differentiate: Striving<br>Readers          | ٢    |             |

#### Moving an activity to another week

- 1. Click an activity name link to open the activity detail window from the weekly view of your plan.
- 2. Click the Change Date link at the top of the details window. This will display a calendar.
- Click a new date in the calendar. Then, click the Save button. Click Yes in the confirmation pop-up to confirm the date change.

| Introduce the Ph   | otograph               |    |          |     |    |    |     |    |
|--------------------|------------------------|----|----------|-----|----|----|-----|----|
| Tuesday May 28, 2  | 013 Change Date        |    |          |     |    |    |     |    |
| Chapter Part:      | Chapter Opener         |    |          |     |    |    |     |    |
| Description:       | Introduce and discuss? |    |          | Ма  | у  | 2  | 013 | ▶  |
|                    | chapter opener.        | S  | М        | т   | W  | т  | F   | S  |
|                    |                        |    |          |     | 1  | 2  | 3   | 4  |
| Duration:          | 10 min                 | 5  | 6        | 7   | 8  | 9  | 10  | 11 |
| Teacher's Edition: | 10                     | 12 | 13       | 14  | 15 | 16 | 17  | 18 |
| -                  |                        | 19 | 20       | 21  | 22 | 23 | 24  | 25 |
| Resources          |                        | 26 | 27       | 28  | 29 | 30 | 31  |    |
| Standards          |                        |    |          |     |    |    |     |    |
|                    |                        |    | <b>C</b> |     |    |    |     |    |
| Print              | Rei                    |    | Can      | cel |    | s  | ave |    |

#### **Removing an activity**

Clicking the red "x" at the top right corner of the activity block in the weekly view is the simplest way to remove it from your plan.

You can also remove an activity via the activity detail window by clicking Remove

A third way to remove an activity is by way of Manage Activities under the Actions pull-down menu. This method involves locating the activity in a unit part folder. Once you find the activity, click the associated calendar and then click Remove .

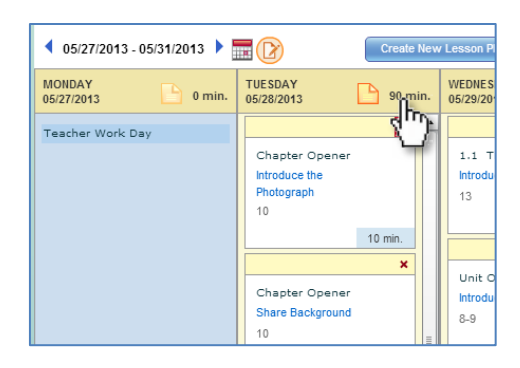

A pop-up will prompt you to confirm the activity removal with each of these methods.

### Adding an activity

- 1. Select Manage Activities from the Actions pull-down menu. This will display the Add/Remove Activities window.
- 2. Click the desired chapter folder to see a list of associated activities.
- 3. Once you locate the activity, click the date field or the calendar icon to open the calendar pop-up.
- 4. Select a date in the calendar popup. Then click Save
- 5. When you are done adding activities, click **Save**. A confirmation window will display.

Add/Remove Activities Click a calendar icon to add or remove an activity from your plan. Unit Opener Chapter Opener ▼ 📄 1.1 Thinking Spatially Introduce and Engage 13 10 min. -Teach 13 20 min. 05/29/2013 Differentiate: Striving Readers 13 20 min. 05/29/2013 Active Options: Interactive Map Tool 13 15 min. 05/29/2013 Active Options: On Your Feet 15 min. 05/29/2013 1.2 Themes and Elements 1.3 World Regions ▶ a 2.1 Elements of a Map Create a Custom Activity Cancel Save

- 6. Review the list of activities that will be added or removed from your plan. Click OK to save the changes and return to your plan.

# **Custom Activities**

The World Cultures and Geography lesson planner includes activities for all instruction in the Teacher's Edition. You can block time for your own activity by creating a custom activity. Custom activity blocks display with a yellow sunburst and are saved in the Custom Activities folder.

Like the preloaded activities, custom activities include space for a name, description, and duration. They can also be linked to an online resource.

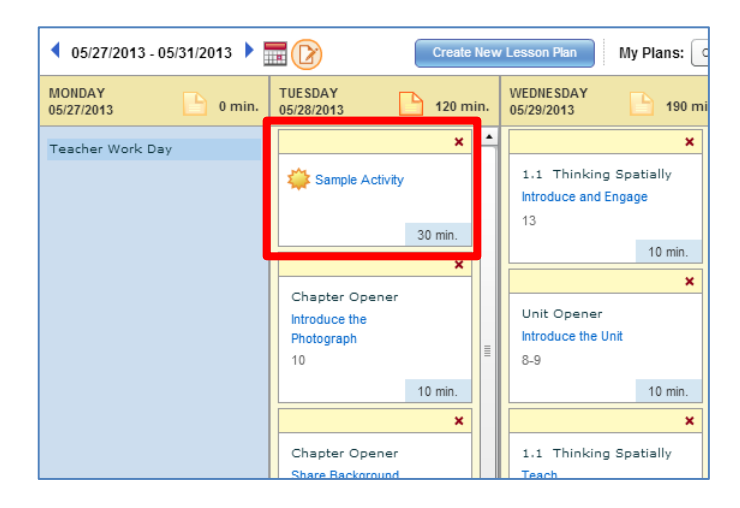

### Creating a custom activity

- 1. Select Manage Activities from the Actions pull-down menu. This will display the Add/Remove Activities window.
- 2. Click Create a Custom Activity
- Fill in a name for the activity, select its duration, and the day on which you would like it to appear. You may also add a description but this is not required.
- Click the Save to add the custom activity to your plan. This adds the new activity to the Lesson Planner and the "My Custom Activities" folder within the Activities list.

| Create a Custom Activity      |                                        |      |
|-------------------------------|----------------------------------------|------|
|                               |                                        |      |
| Activity Name:                | Sample Activity                        |      |
| Description:<br>Not required. | This is a sample of a custom activity. |      |
|                               |                                        |      |
| Duration:                     | 30 min 🛛 🔻                             |      |
| Date:                         | 05/22/2013                             |      |
|                               | Cancel                                 | Save |

#### Adding a resource to a custom activity

Just as many preloaded World Cultures and Geography activities include resources, you can link an online resource to your custom activity. To begin, click the activity name in the weekly view to open the detail window.

- If you would like to add a resource from within myNGconnect, click Digital Library or Resource Directory. The page will open in a new myNGconnect tab. Navigate to the appropriate resource page and click Add to Leson Planner
   You will be directed back to the Lesson Planner tab and the resource will be added activity.
- If you would like to a resource from an outside website, click My Web Links. In the pop-up, enter a name and website address, then click OK.

| Sample Activity                                |                                                                                                    |
|------------------------------------------------|----------------------------------------------------------------------------------------------------|
| Tuesday May 28, 20                             | 13 Change Date                                                                                                    |
| Description:                                   | This is a sample of a custom activity. Edit                                                                                                    |
| Duration:                                      | 30 min 🛛 🔻                                                                                                    |
| Resources                                      |                                                                                                    |
| Add a Resource                                 |                                                                                                    |
| Click a link below to<br>directory. Click My W | add a resource from the digital library or resource<br>/eb Links to add an external website link.                                                              |
|                                                |                                                                                                    |
| Digital Library   Res                          | ource Directory   My Web Links                                                                                                    |
| Digital Library   Res                          | ource Directory   My Web Links<br>Add a Web Link                                                                                                    |
| Digital Library   Res<br>Print                 | Add a Web Link<br>Resource Name: National Geographic                                                                                                    |
| Digital Library   Res<br>Print                 | Add a Web Links Add a Web Link Resource Name: National Geographic Website Address: http://nationalgeographic.com                                               |
| Digital Library   Res<br>Print                 | Add a Web Links Add a Web Links Resource Name: National Geographic Website Address: http://nationalgeographic.com e.g., http://nationalgeographic.com          |
| Digital Library   Res<br>Print                 | Add a Web Links Add a Web Link Resource Name: National Geographic Website Address: http://nationalgeographic.com e.g., http://nationalgeographic.com Cancel OK |

### Editing a custom activity

You can edit the name, description, duration, and date of any custom activity. To begin, click the activity name in the weekly view to open the detail window.

- Click Change Date to reschedule the custom activity.
- Click Edit to change the description.
- Select a new time from the pull-down menu to change the duration.
- Click the red "x" next to a resource to remove it.
- Click Save to save your changes and return to the plan.

| Tuesday May 28                           | 2013 Change Date                                                                                           |
|------------------------------------------|----------------------------------------------------------------------------------------------------|
| 1000003 1110 20                          |                                                                                                    |
| Description:                             | This is a sample of a custom activity. Edit                                                                |
| Duration:                                | 30 min 🛛 🔻                                                                                                 |
| Resources                                |                                                                                                    |
| Student Links                            |                                                                                                    |
| Global Distribu                          | tion of Croplands and Pasture Lands                                                                        |
| My Web Links                             |                                                                                                    |
| National Geog                            | raphic X                                                                                                   |
|                                          |                                                                                                    |
|                                          |                                                                                                    |
| Add a Resource                           |                                                                                                    |
| Click a link below<br>directory. Click N | / to add a resource from the digital library or resource<br>/ly Web Links to add an external website link. |
| Digital Library                          | Resource Directory   My Web Links                                                                          |

# Printing and Saving a Plan

The Lesson Planner's printing feature offers two views. Week at a Glance prints summary information for each week of your plan including total duration for each day, linked resources, and where available, standards.

The detailed view includes detailed information for each scheduled activity. If you have Adobe Reader, you can use the print feature to save a copy of your plan as a PDF.

- 1. Select Print/Save Plans from the Actions pull-down menu.
- In the pop-up, select a time period. An end date is only needed if you wish to print or save more than one week of your plan.
- 3. Select the Week at a Glance or Detailed print format.
- Click Preview. Then, click Print to activate your browser's print function. Or, click Save to download a PDF version of the plan.

| This report sho         | uld be printed with landscape orientation s                       | elected       | n your print options. Save                     | Print Cancel                              |          |
|-------------------------|-------------------------------------------------------------------|---------------|------------------------------------------------|-------------------------------------------|----------|
|                         | pa -                                                              |               | World Cultur                                   | HIC<br>res and Geography                  | <u>^</u> |
| Teacher:<br>Class: WC   | Test Teacher1 Grade/Level: 7<br>G - Survey Time Period: 05-27-201 | 3 / 05-31     | Strand: Survey<br>-2013 Print Date: 05-22-2013 | Plan: Chapter 1<br>View: Week at a Glance |          |
| Week of 08              | 5/27/2013 - 05/31/2013                                            |               |                                                |                                           |          |
| Day                     | Activity                                                          | Time<br>(min) | Linked Resources                               | Standards                                 |          |
| Monday<br>05/27/2013    | Teacher Work Day                                                  |               |                                                |                                           |          |
| Tuesday<br>05/28/2013   | There are currently no activites or events sci                    | neduled f     | or this day.                                   |                                           |          |
| Wednesday<br>05/29/2013 | There are currently no activites or events sci                    | neduled f     | or this day.                                   |                                           |          |
| Thursday<br>05/30/2013  | There are currently no activites or events sci                    | neduled f     | or this day.                                   |                                           |          |
| Friday<br>05/31/2013    | There are currently no activites or events scl                    | neduled f     | or this day.                                   |                                           |          |
|                         |                                                                   |               |                                                |                                           |          |
|                         |                                                                   |               |                                                |                                           |          |
|                         |                                                                   |               |                                                |                                           |          |
|                         |                                                                   |               |                                                |                                           | v        |
|                         |                                                                   |               |                                                |                                           | _        |

# Assignments

## **About Assignments**

The Assignments tool allows you to create assignments that display on your student's myNGconnect homepages. You can add World Cultures and Geography resources and web links to your assignments.

To open the Assignments tool, click the link under Teacher Tools on the myNGconnect homepage. Or, select "Lesson Planner" from the pull-down menu under the Home tab from anywhere within myNGconnect. A list of assignments will display.

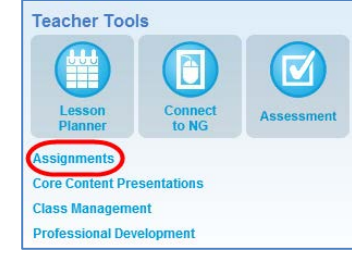

|        |              |                              | Add A                                                                                     | Assignment                                                                                                    |
|--------|--------------|------------------------------|-------------------------------------------------------------------------------------------|----------------------------------------------------------------------------------------------------|
|        |              |                              |                                                                                           |                                                                                                    |
| Delete | e Start Date | Due Date                     | Assigned<br>Students                                                                      | Done                                                                                                    |
| ×      | 05/06/2013   | 05/27/2013                   | 1                                                                                         | 0                                                                                                    |
| ×      | 05/23/2013   | 06/24/2013                   | 1                                                                                         | 0                                                                                                    |
|        | ×<br>×       | × 05/06/2013<br>× 05/23/2013 | X         05/06/2013         05/27/2013           X         05/23/2013         06/24/2013 | X         05/06/2013         05/27/2013         1           X         05/23/2013         06/24/2013         1 |

# Using the Assignments Tool

### **Adding Assignments**

- 1. To create a new assignment, c Add Assignment
- 2. In the pop-up, enter a title and description. Click calendar icons to select a start date and end date. Then, click Next.
- To add students to the assignment roster, select the checkboxes next to the appropriate student names and click Add. When you are finished adding students, click Next.

| Add Details (required) > 2 Select                                              | t Students >                                                                                                    | Add Resources                                                                             |
|--------------------------------------------------------------------------------|----------------------------------------------------------------------------------------------------|-------------------------------------------------------------------------------------------|
| Class Roster                                                                   |                                                                                                    | Assignment Roster                                                                         |
| Check one or more boxes and click Add to add students to the Assignment Roster |                                                                                                    | Check one or more boxes and click Remove to<br>remove students from the Assignment Roster |
| ✓ Student                                                                      |                                                                                                    | Student                                                                                   |
| Student1 Test                                                                  |                                                                                                    |                                                                                           |
|                                                                                | ( The second second sec |                                                                                           |
|                                                                                | - A03 F                                                                                                    |                                                                                           |
|                                                                                | Remove                                                                                                    |                                                                                           |
|                                                                                |                                                                                                    |                                                                                           |
|                                                                                |                                                                                                    |                                                                                           |
|                                                                                |                                                                                                    |                                                                                           |

- 4. If desired, you can add resources from within myNGconnect or from an outside website to the assignment.
  - To add a resource from within myNGconnect, click Teacher Resources, Digital Library, or Global Search. The page will open in a new myNGconnect tab. Navigate to the appropriate resource page and click Add to Add to Assignments. You will be directed back to the assignments tab and the resource will be added to the list.

| esources ()<br>Sourh Annercan Athlade Zones<br>Picking chill peppers in Chile, South America | X Contraction Resources |
|----------------------------------------------------------------------------------------------|-------------------------|

- To add a resource from an outside website, click Add Web Links. Enter the name and website address. Then, click OK.
- Click the red X next to a resource to delete it from the list
- 5. When you are finished adding resources, click Save & Close. Your assignment will be added to the Assignments list.
- 6. On the start date you indicated, the assignment will appear on the student's homepage.

#### Viewing and editing assignments

To view or edit an assignment's details for all associated students, click the assignment title. In the pop-up, you can edit the title, description, start and end dates, the student roster, and associated resources. When you are finished editing the assignment, click Save & Close.

| Assignmer        | nt Details                                            |                      |                                    |  |
|------------------|-------------------------------------------------------|----------------------|------------------------------------|--|
| Instructions: In | nput your edits and click Save & Close. The system wi | II apply changes for | all students with this assignment. |  |
| Title:           | Unit 2 Research Paper                                 |                      |                                    |  |
| Description:     | Description                                           |                      | Start: 06/24/2013                  |  |
|                  | Class Roster                                          |                      | Assignment Roster                  |  |
|                  | Student                                               | Add                  | Student Test                       |  |
|                  | Resources i                                           | <b>V</b> A           | Teacher Resources                  |  |
|                  | Picking chili peppers in Chile, South America         | ×                    | Add Web Links     Global Search    |  |
|                  |                                                       | ¥                    | Cancel Save & Close                |  |

#### Edit start and end dates for an individual student

1. To edit start and end dates for an individual student, locate the appropriate assignment in the list. Click the number in the Assigned Students column.

| Assignments               |        |            |            | 20                   | 2         |
|---------------------------|--------|------------|------------|----------------------|-----------|
| All Assignments (2 Total) |        |            |            | Add A                | ssignment |
| Assignment Title          | Delete | Start Date | Due Date   | Assigned<br>Students | Done      |
| Sample Assignment         | ×      | 05/05/2013 | 05/27/2013 | $\mathbf{O}$         | 0         |
|                           |        |            |            | $\checkmark$         |           |

2. The assignment roster displays. Locate the appropriate student in the roster. Click edit in the Start Date or Due Date column.

| Assigned Students: Sample Assignm |            |                 |                 |          |        |
|-----------------------------------|------------|-----------------|-----------------|----------|--------|
| Last Name                         | First Name | Start Date      | Due Date        | Feedback | Done 🗌 |
| Student1                          | Test       | 05/06/2013 edit | 05/27/2013 edit | Add      |        |
|                                   |            |                 |                 |          |        |

3. In the pop-up, enter a new date and click Save.

### Add Feedback for completed assignments

1. To add feedback for completed assignments, locate the appropriate assignment in the list. Click the number in the Assigned Students column.

| All Assignments (2 Total) |        |            |            | A dd A               | ssignment |
|---------------------------|--------|------------|------------|----------------------|-----------|
| Assignment Title          | Delete | Start Date | Due Date   | Assigned<br>Students | Done      |
| Sample Assignment         | ×      | 05/06/2013 | 05/27/2013 | $\mathbf{O}$         | 0         |
| Unit 1 Research Paper     | ×      | 05/23/2013 | 06/24/2013 | 1                    | 0         |

2. Locate the appropriate student name in the list. In the Feedback column, click Add.

| Assigned Students: Sample Assignment |            |                 |                 |          |        |  |  |
|--------------------------------------|------------|-----------------|-----------------|----------|--------|--|--|
| Last Name                            | First Name | Start Date      | Due Date        | Feedback | Done 🗌 |  |  |
| Student1                             | Test       | 05/06/2013 edit | 05/27/2013 edit | Add      |        |  |  |
|                                      |            |                 |                 | $\smile$ |        |  |  |

- 3. In the pop-up, add your feedback. When you are finished, click Save. Your feedback will display on your student's assignments page.
  - To move the assignment to you student's Done list, click the checkbox.
  - You can select a full star, half star, or empty star to indicate student performance.
  - Type written feedback in the box.

| tudent: | Test Student1    |                   |                |  |
|---------|------------------|-------------------|----------------|--|
| Check!  | move this assign | nment to the stud | ents Done list |  |
| tamp:   | * *              |                   |                |  |
| Sample  | eedback.         |                   |                |  |
|         |                  |                   |                |  |
|         |                  |                   |                |  |
|         |                  |                   |                |  |
|         |                  |                   |                |  |

# Assignments on the Student Homepage

To access assignments, students will click "my Assignments" under Student Tools on the myNGconnect Student homepage.

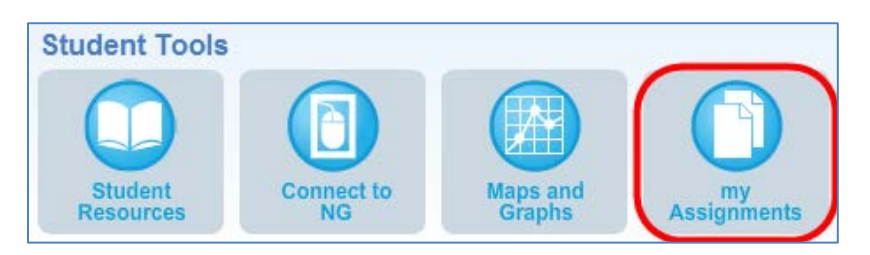

A list of current assignments will display. Students can click an assignment name to view details and access resource links.

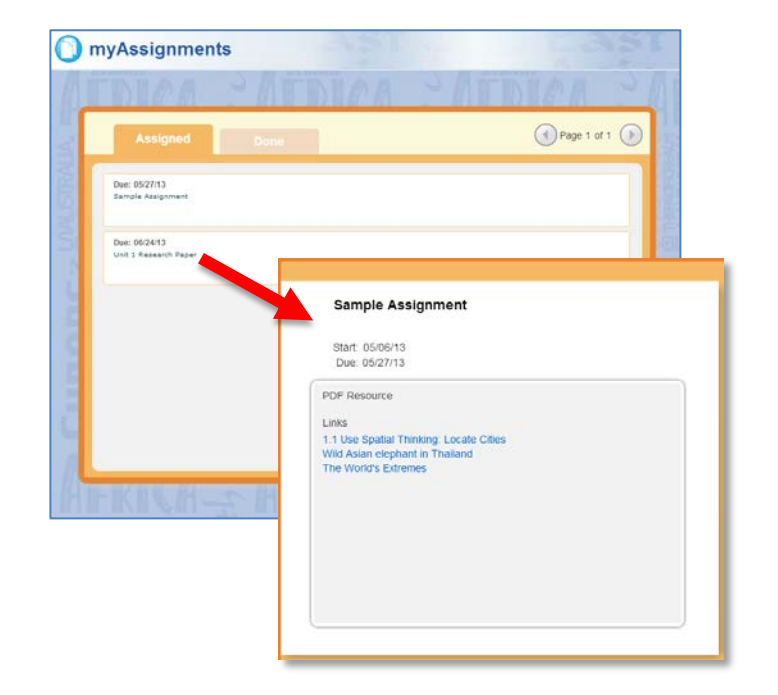

Students can view completed assignments in the "Done" tab. Your feedback displays next to the assignment details.

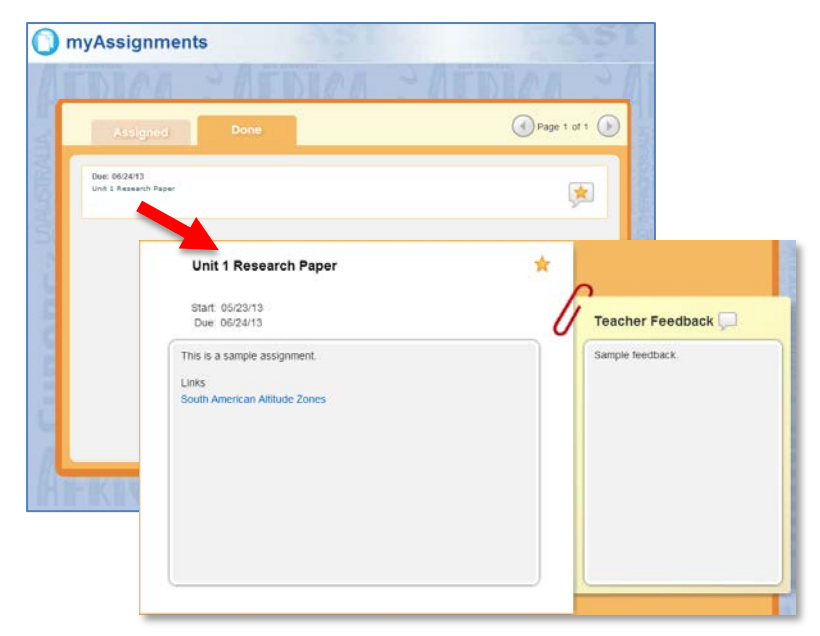

# **Class Management**

# Rostering

Rostering is the process of placing students into each Teacher's class for myNGconnect, and assigning corresponding usernames and passwords.

When an order is placed, an NGSP support representative initiates Rostering by contacting the district's "Subscriber Contact" (stated on the "eProducts Supplemental Order Form" which is part of the purchasing paperwork). If the district's "Subscriber Contact" has not been in contact with an NGSP support representative, then they should call NGSP Tech Support at 1-888-915-3276.

# **Using Class Management Tools**

To access Class Management tools, click the link under Teacher Tools on the myNGconnect Home page. Or, select "Class Management" from the pull-down menu under the Home tab from anywhere within myNGconnect.

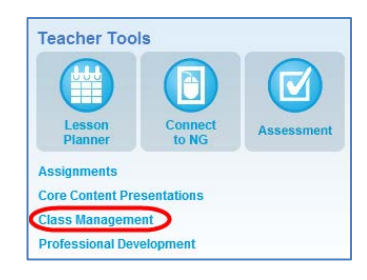

### **Students Tab - Viewing Class Details**

When entering Class Management, the Detail information for the current class appears by default as the "Students" tab.

| Class: Grade 3<br>Teacher: WCG Surve<br>District: NAT GEO I | BY               | 10         | Total S   | Grade: 3<br>tudents: 1<br>Class ID: 2e2741dd-76db | -441-8dc1-aa68hfhcc07d |
|-------------------------------------------------------------|------------------|------------|-----------|---------------------------------------------------|------------------------|
| School: NGL Traini                                          | ng Demo School A |            | ,         |                                                   |                        |
| Access User Managem                                         | uncements Previe | w Classes  |           |                                                   | Antinen Court          |
| Last Name                                                   | First Name       | Student ID | Username  | Reading Accuracy                                  | ACUONS: Select         |
| WCG                                                         | Survey           | 191716     | stdsurvey | Low                                               | View Details           |
|                                                             |                  |            |           |                                                   |                        |
|                                                             |                  |            |           |                                                   |                        |
|                                                             |                  |            |           |                                                   |                        |
|                                                             |                  |            |           |                                                   |                        |
|                                                             |                  |            |           |                                                   |                        |
|                                                             |                  |            |           |                                                   |                        |
|                                                             |                  |            |           |                                                   |                        |
|                                                             |                  |            |           |                                                   |                        |
|                                                             |                  |            |           |                                                   |                        |
|                                                             |                  |            |           |                                                   |                        |

### **Changing classes**

1. To change classes, click the class pull-down at the top right corner of the screen.

| my <mark>NG</mark> connect™ | WCG S | urvey   NGL Training Demo School   NAT GEO LEARNING TRAINING | Survey | i   Help   Sign out |
|-----------------------------|-------|--------------------------------------------------------------|--------|---------------------|
| 🔝 Home                      |       | Class Management 🙁                                           |        |                     |
|                             |       |                                                              |        |                     |

- 2. Select a class from the pull-down. myNGconnect will refresh and the homepage will display.
- 3. Re-open Class Management to view the details screen for that class.

#### **Student Details**

- 1. In the students tab, locate the appropriate student and click View Details.
- 2. To print the details, click the Print button, located in the top right corner of the screen.
  - Click **print** at to print the student's details. In the pop-up, click print to activate your browser's print dialog.
  - Click Print Password to print the student's password. In the pop-up, click print to activate your browser's print dialog.
  - To change the student's password, click Change Password. In the pop-up, ender a new password and click Save.

| < Return to WCC                              | Survey - Survey                          |                           |            |                                                 |     |                        |                       |                 | Print |  |
|----------------------------------------------|------------------------------------------|---------------------------|------------|-------------------------------------------------|-----|------------------------|-----------------------|-----------------|-------|--|
| Survey WO                                    | CG                                       |                           |            |                                                 |     |                        |                       |                 |       |  |
| PROFILE                                      |                                          |                           |            |                                                 |     | LOGIN INFOR            | MATION                |                 |       |  |
| District:<br>State:                          | NAT GEO LEARNING TRAINING<br>DEMO<br>DC  | Student Number:<br>Class: | 191<br>Sun | 716<br>vey                                      |     | Username:<br>Password: | stdsurvey<br>password |                 |       |  |
| School:<br>Teacher:                          | NGL Training Demo School A<br>WCG Survey | Grade:                    | 6          |                                                 |     | Pri                    | int Password          | Change Password |       |  |
| SUBSCRIPT                                    | 10115                                    |                           |            | Change text                                     | Pa  | ssword                 |                       | • •             |       |  |
| Units<br>Survey - Gr<br>Survey - Gr<br>Tools | ades 6-8<br>ades 6-8                     |                           |            | Username<br>New Text Passwo<br>Confirm Text Pas | ord | stds                   | urvey                 |                 |       |  |
|                                              |                                          |                           |            |                                                 |     |                        |                       |                 | Save  |  |

# **Preview Classes**

### **About Preview Classes**

A Preview Class can be created for each individual Teacher's Edition, and allows an educator to preview the online content and do planning.

NOTE: A preview class will only be available for 30 days from the day that a teacher creates it, then it expires.

### **Registering a Free Preview Account**

- To set up a Preview Class, select "Register a free preview account!" on the Educator Sign-in page.
- 2. Enter your email address and click Submit.
- 3. Enter your details and the Key-Code found in the front of the Teacher's Edition and click Submit to create a preview account.

| Password                                                               |         |
|------------------------------------------------------------------------|---------|
|                                                                        |         |
| Not an educator?<br>Forgot your password?                              | Sign In |
| Please click here to read NEW Password<br>Instructions prior to login. |         |
| Don't have an account?<br>Register a free preview account!             |         |
| Need log-ins for students?<br>Begin the rostering process.             |         |

### **Creating a Preview Class**

- 1. Select "Class Management" from the pull-down menu under the Home tab.
- Select the "Preview Classes" tab. A table will list any preview classes that have already been set up.
- 3. Click the "Create Preview Class" button in the upper right corner of the table.
- 4. In the pop-up, enter your key code and click Submit.

| Teacher Edition                                                                                        | Key Codes allow you to set up a F<br>for the Teacher's Edition for which<br>Key Code. You may also plan acti<br>notes that can later be merged to<br>class with students. The Preview ( | review Class<br>you have a<br>vities and save<br>a "rostered"<br>Class will include |
|----------------------------------------------------------------------------------------------------|----------------------------------------------------------------------------------------------------|-------------------------------------------------------------------------------------|
| Key Code<br>Science and Reach T<br>Teacher's Edition.<br>World Cultures and G<br>do not have a key cod | eachers: Locate the key code found in the<br>eography, Reach for Reading, Inside, and<br>e please call Customer Technical Sumo                                                          | front of your<br>I Edge Teachers: If you                                            |
| Key Code:                                                                                              | s, prease can customer reclimical Suppo                                                                                                    | mit Cancel                                                                          |